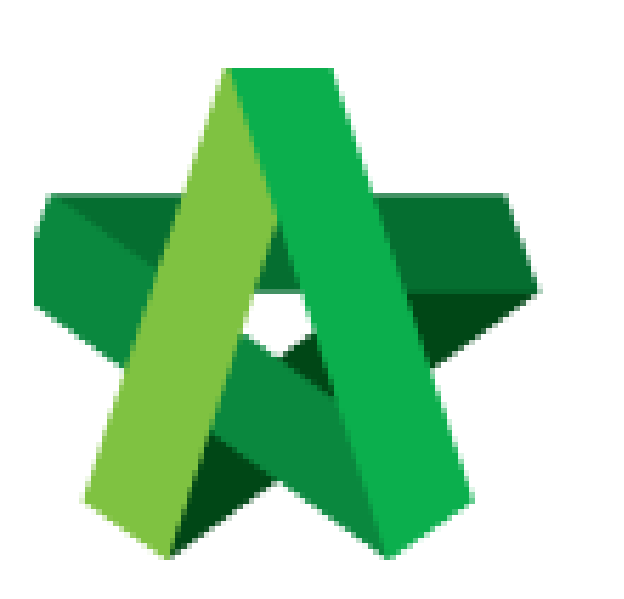

### **Rejection with Remarks**

Powered by:

# *<b>ЮРск*

#### GLOBAL PCK SOLUTIONS SDN BHD (973124-T)

3-2 Jalan SU 1E, Persiaran Sering Ukay 1 Sering Ukay, 68000 Ampang, Selangor, Malaysia Tel :+603-41623698 Fax :+603-41622698 Email: info@pck.com.my Website: www.BuildSpace.my

(BuildSpace Version 3.4) Last updated: 20/05/2021

#### Reject Vendor's Submission with Remarks

Processor will need to reject all the items which require rectification. If it was not rejected, vendor will not be able to amend.

1. Login to BuildSpace

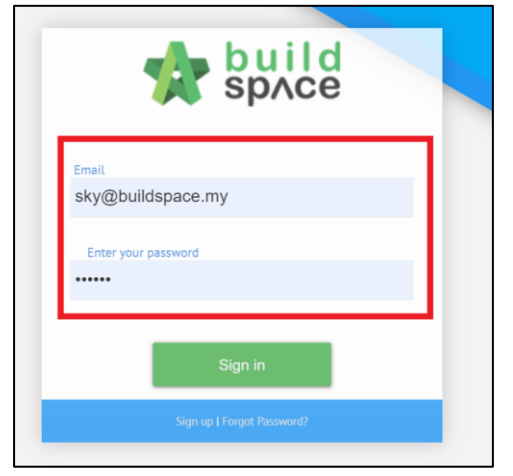

- 2. Click "Vendor Management"
- 3. Click "Approval"
- 4. Click "Reg. and Pre-Q"

| sp/ce                             |   |
|-----------------------------------|---|
| Chris Volcano<br>Business Unit HQ |   |
| 🔥 Home                            |   |
| 🗠 Dashboard                       | • |
| 🖽 Projects                        |   |
| 🖵 System Modules                  | 8 |
| 😫 Vendor Management               | = |
| – 🗠 Dashboard                     |   |
| – 🚊 Vendor Profiles               |   |
| Approval                          | - |
| Reg. and Pre-Q                    |   |
| ₩ VPE                             |   |

5. Select Company and Click

| Registration & Pre-Qualification |                 |                         |                                  |                            |             |  |
|----------------------------------|-----------------|-------------------------|----------------------------------|----------------------------|-------------|--|
| No                               | Company<br>bs v | Status<br>filter column | Submission Type<br>filter column | Processor<br>filter column | Action(s)   |  |
| 1                                | BS Vendor 01    | Processing              | New Registration                 | Chris Volcano              | <b>→</b>    |  |
| 2                                | BS Vendor 02    | Draft                   | New Registration                 |                            | <b>&gt;</b> |  |
|                                  |                 |                         |                                  |                            |             |  |

6. Click at Vendor Registration

| -inc | -       | at vehicle registration      |             |
|------|---------|------------------------------|-------------|
|      | Regis   | stration & Pre-Qualificaiton |             |
| B    | S Vendo | vr 01                        |             |
|      | No      | Description                  | Action(s)   |
|      | 1       | Company Details              | <b>→</b>    |
|      | 2       | Vendor Registration          | →           |
|      | 3       | Company Personnel            | ÷           |
|      | 4       | Project Track Record         | <b>&gt;</b> |
|      | 5       | Vendor Pre Qualification     | <b>&gt;</b> |
|      | 6       | Supplier Credit Facilities   | <b>&gt;</b> |
|      | 7       | Vendor Registration Payment  | <b>→</b>    |

## 7. Click

| Contractor Registration Form          |  |
|---------------------------------------|--|
| General Information                   |  |
| Company Name *                        |  |
| AAA                                   |  |
| Company Registration No. *            |  |
| 12626                                 |  |
| Date of Incorporation/Establishment * |  |
| 06-Jun-2018                           |  |
| Company Website                       |  |
|                                       |  |
| Company Email                         |  |
|                                       |  |
| Work Category *                       |  |

Processor will need to reject all items which require rectification.

#### 8. Input remarks and Click "Save"

| Reject element | ×             |
|----------------|---------------|
| Remarks        |               |
|                |               |
|                |               |
|                | Save OResolve |

Click Resolve once the issue has been resolved.